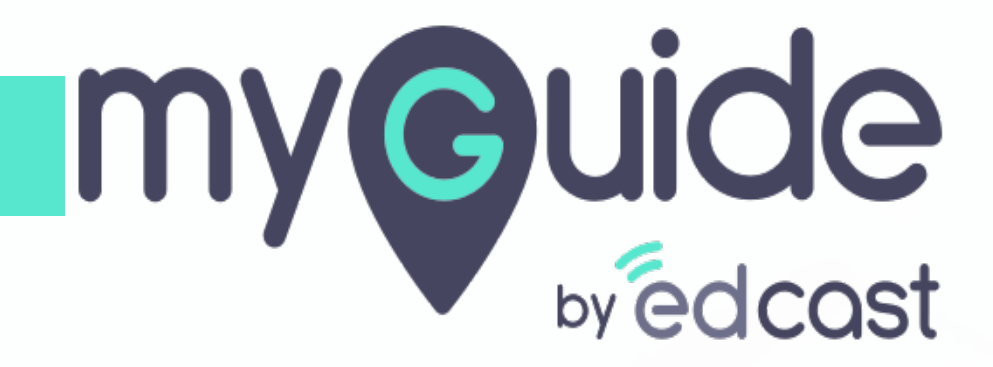

**Guide Automation Insights** 

myguide.org

# Step: 01

Click the Insights portal button on the MyGuide panel; it will redirect you to MyGuide Insights and automatically log you in

| WyGuide Library                                                                                                    | Aishwarya<br>Owner<br>MyGuide Library                                                                                                    |
|----------------------------------------------------------------------------------------------------|----------------------------------------------------------------------------------------------------|
| Filters       Current Page         Image help gas       Salesforce         Image help gas       Microsoft Tear         Image help gas       Microsoft Tear | <ul> <li>Account <ul> <li>Organization settings</li> <li>Change password <ul> <li>Task status</li> <li>Admin portal ?</li> <li>Theights portal ?</li> <li>Theights portal ?</li> <li>The MyGuide panel; it will redirect you to MyGuide Insights and automatically log you in</li> </ul> </li> <li> Porterences English (United States </li> <li> Porterences The method for the method states The method for the method states The method for the method for t</li></ul></li></ul> |
| © MyGuide by EdCast   P                                                                                                    | Available on 😮 🕑 🖸                                                                                                    |

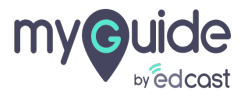

# Go to "Automation Insights"

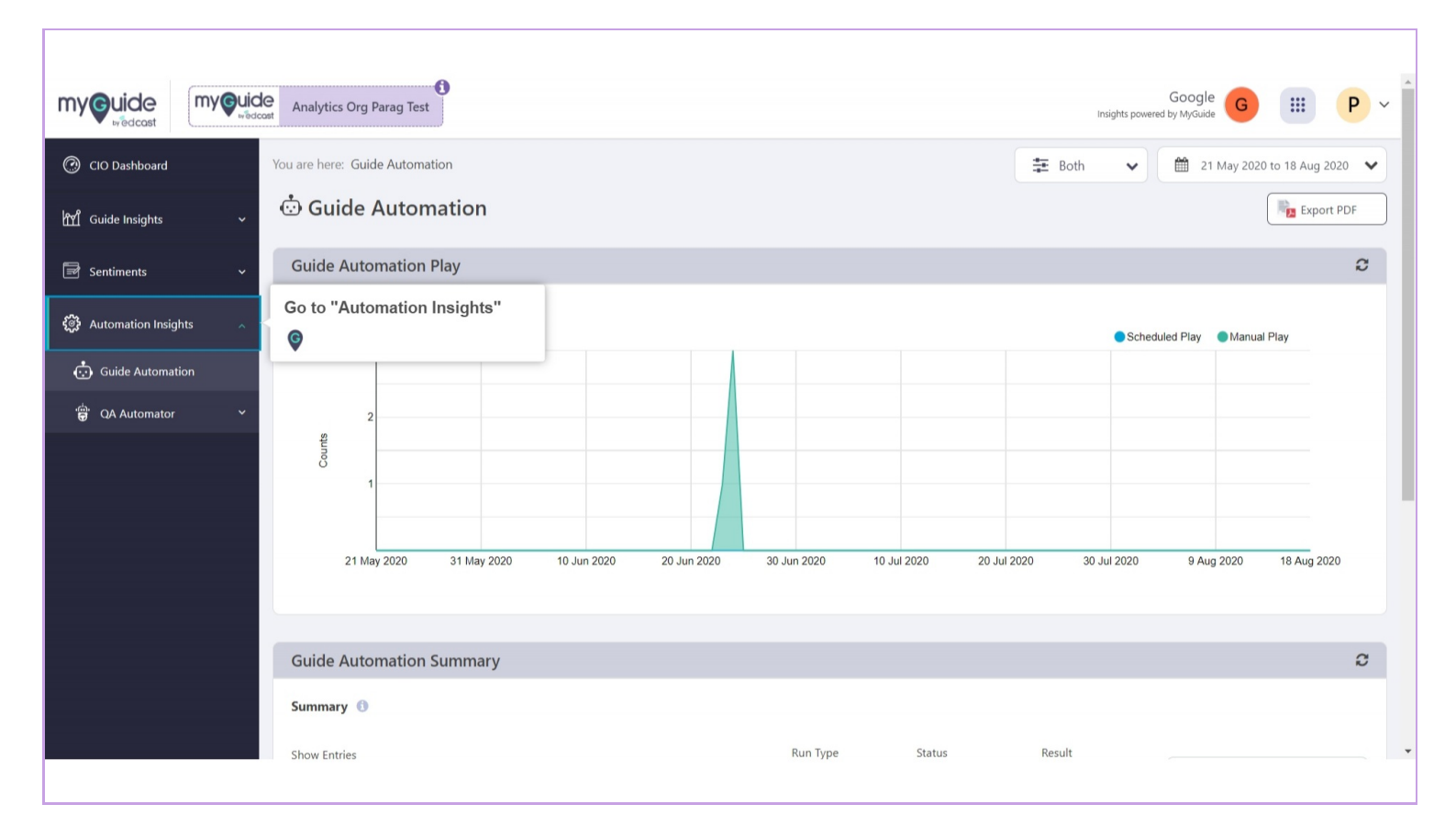

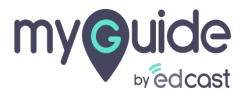

# Step: 03

#### Click this app switcher icon

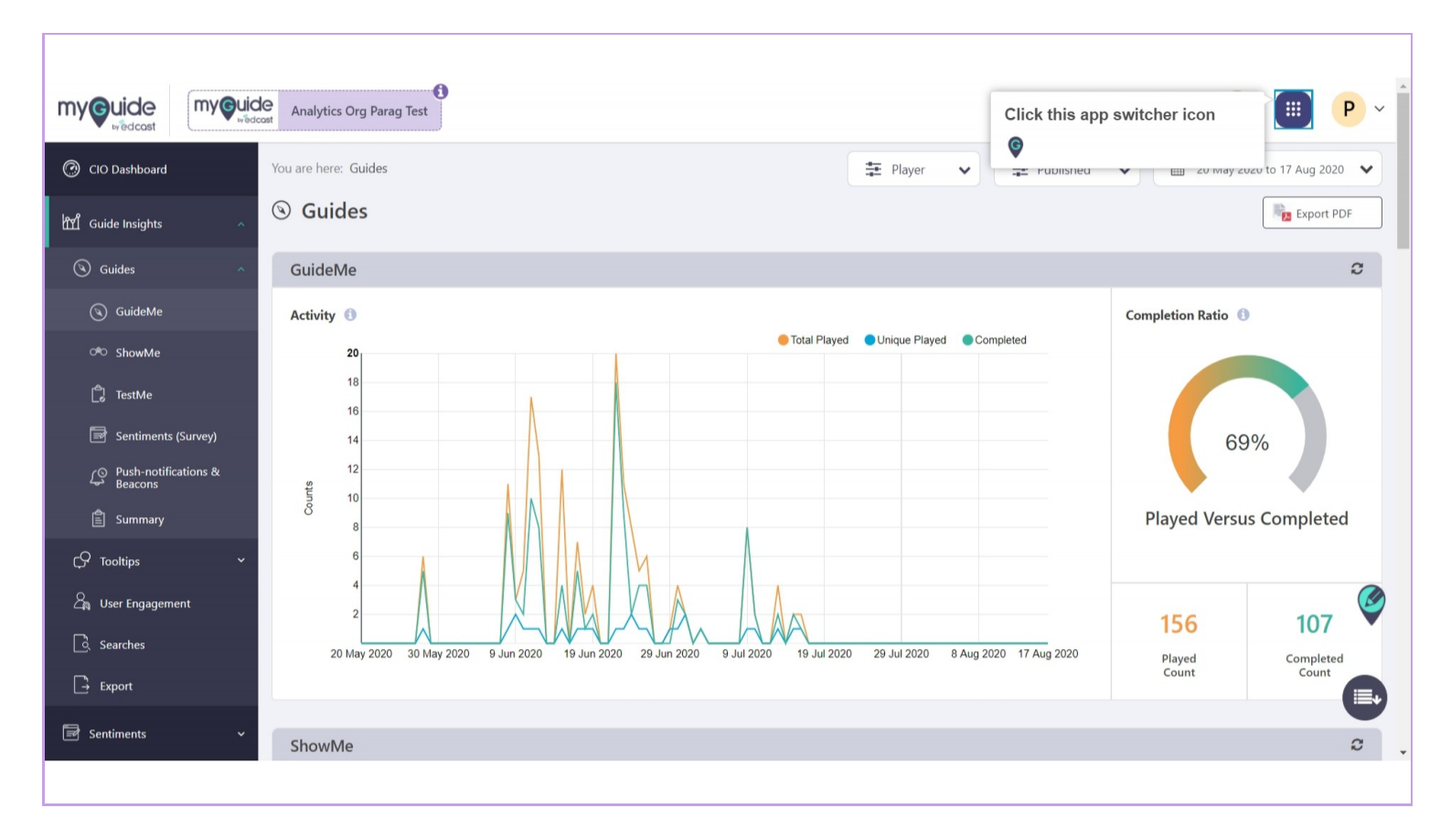

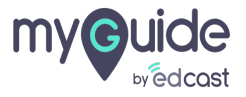

#### You can select any application from here to check the insights

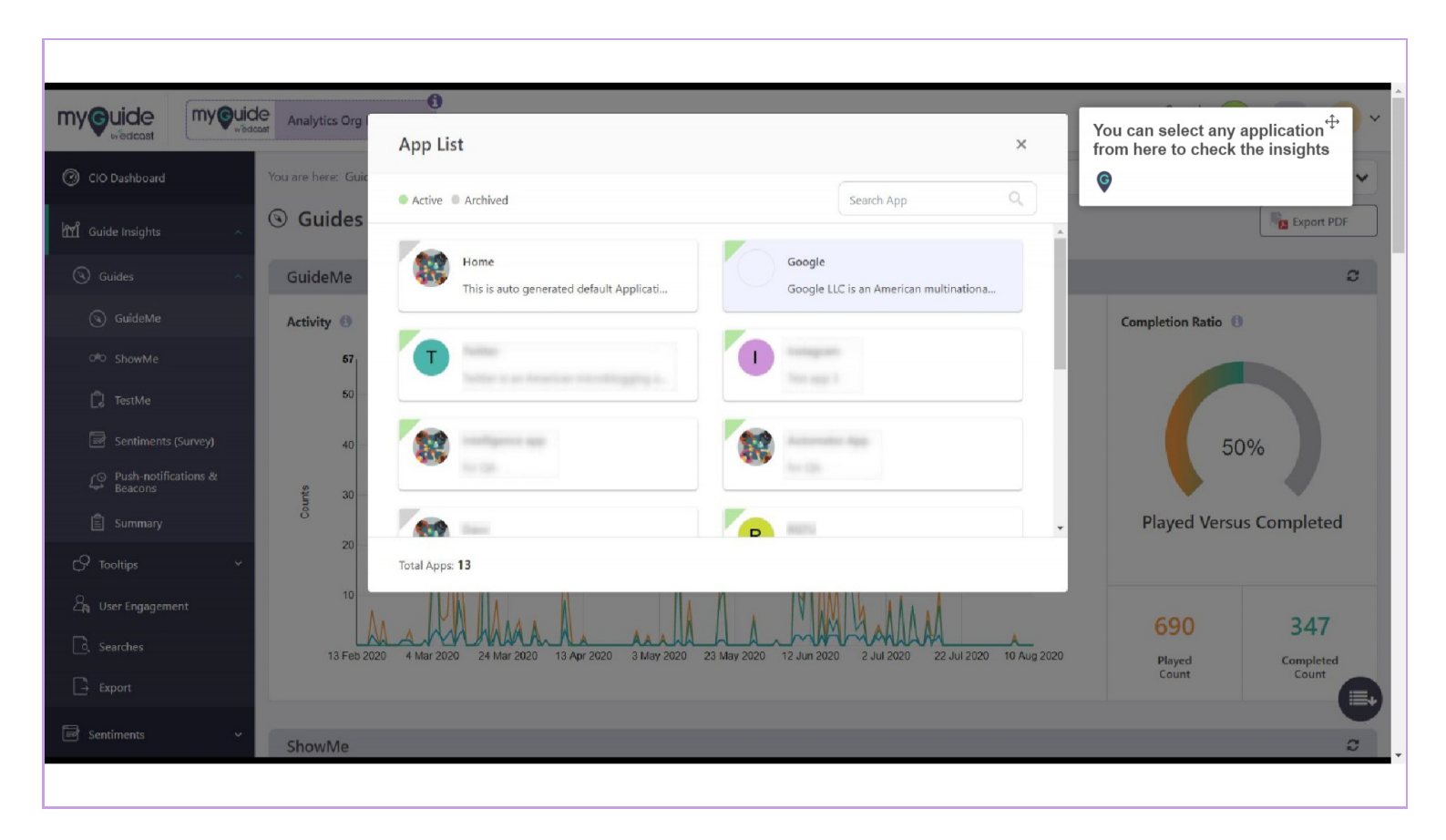

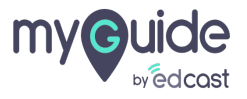

Step: 05

#### Select a filter from here

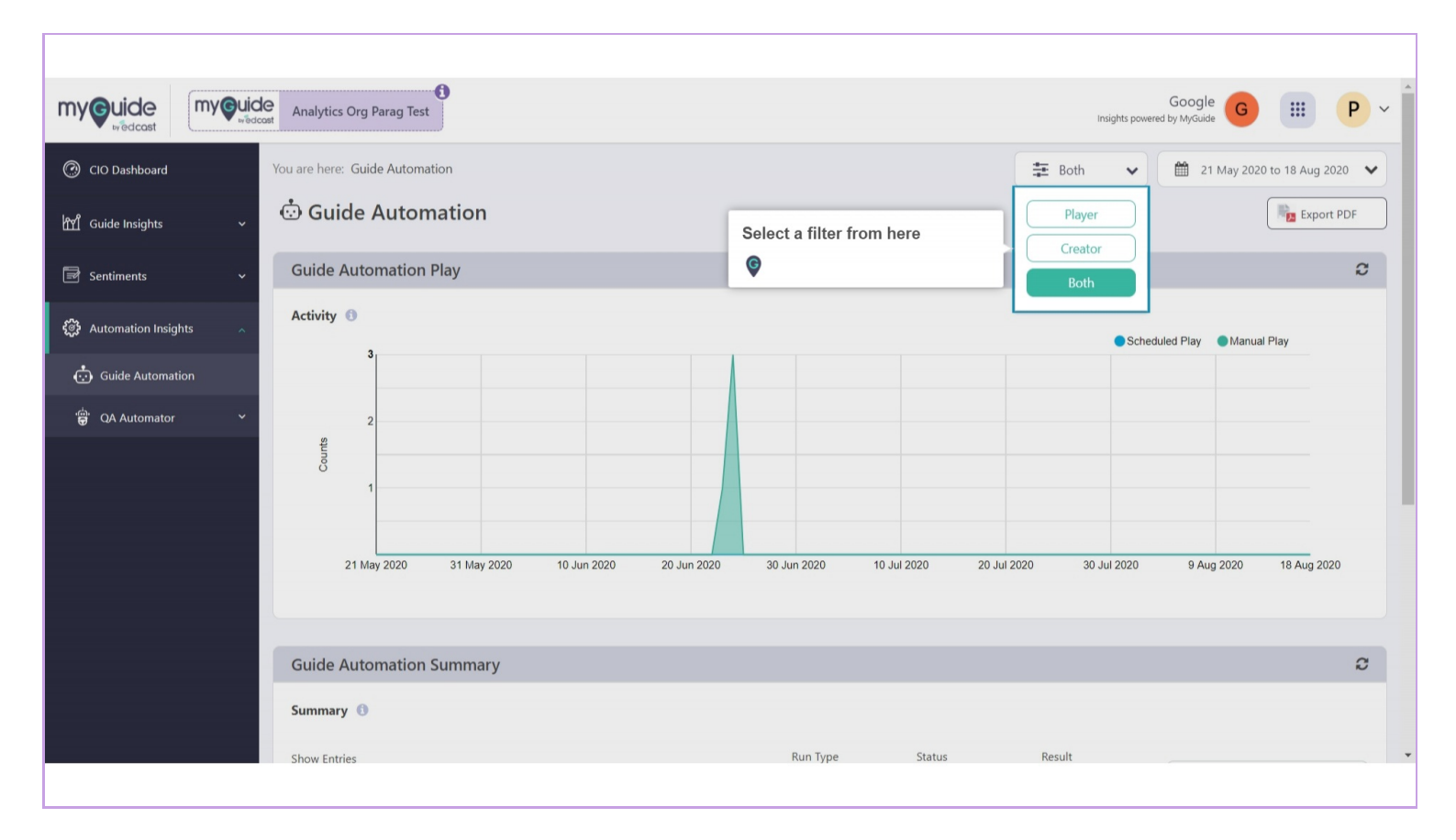

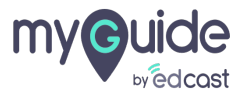

#### Select a Date Range

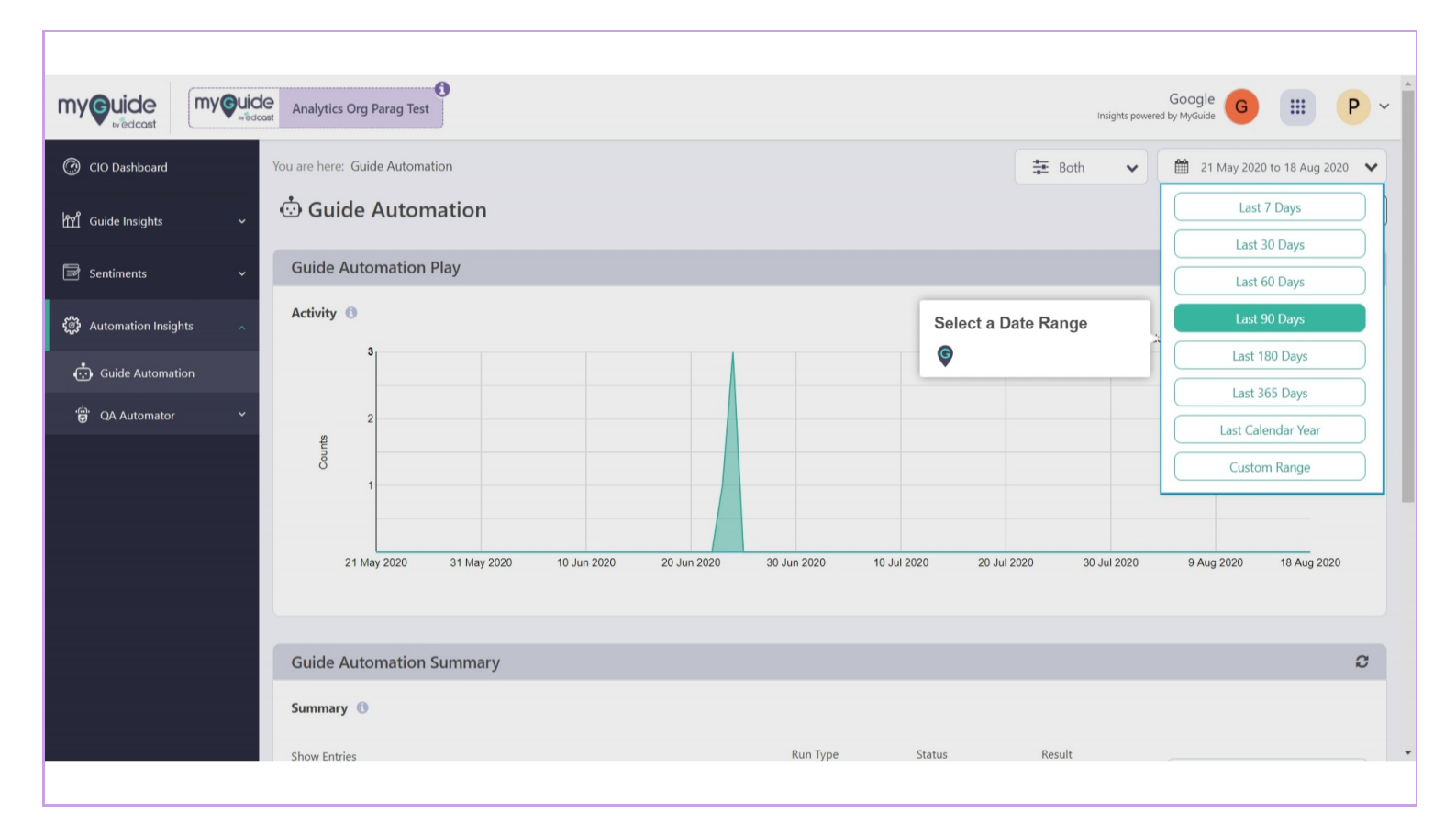

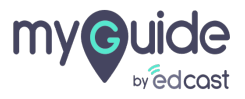

Click on "Export PDF" to download the Automation stats to your local system

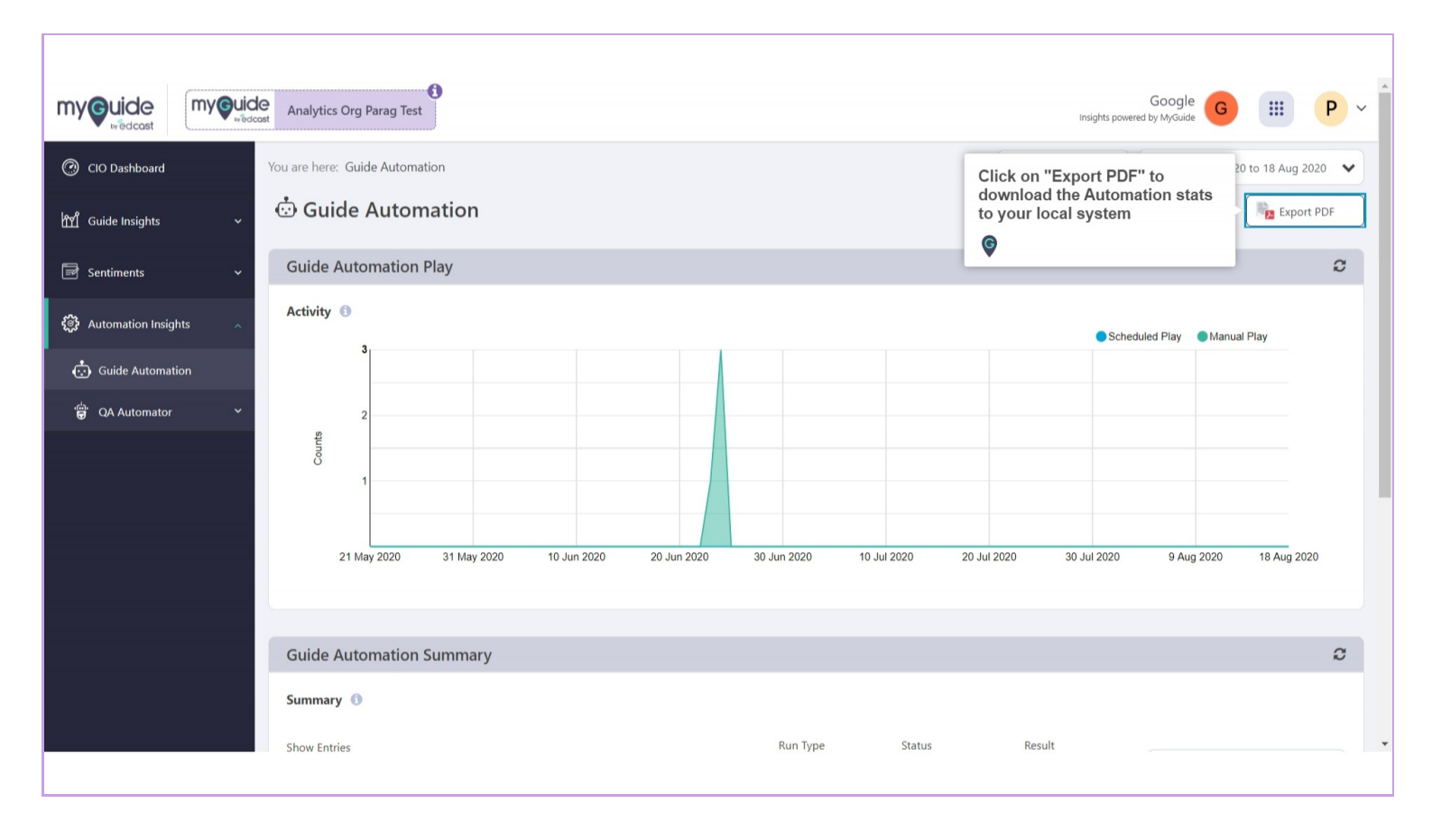

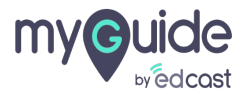

### A line graph shows the no. of times test cases were executed in the given time frame

Scheduled Play: No. of times test cases were executed automatically as per their scheduled time in the given time frame. Manual Play: No. of times test cases were executed manually by an user in the given time frame

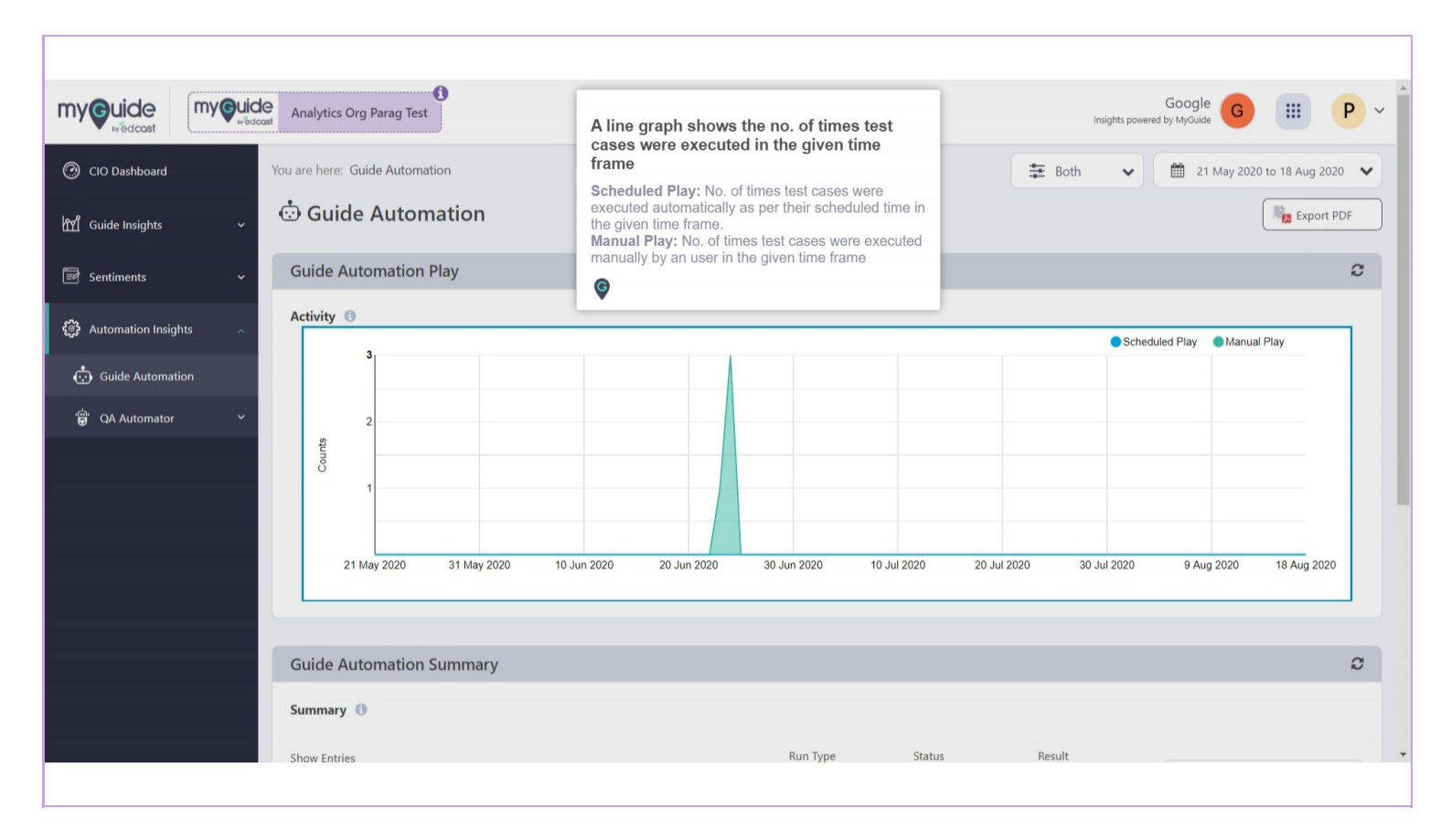

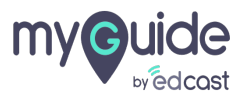

#### Here a table represents the individual test cases status and stats

Title: Name of the test case.Play Time: Time when the test case was triggered.Run Type: Denotes whether the test case was triggered automatically as per schedule or by manually by user.Status: It represents whether the test case triggered, stopped due to any reason or completed successfully

| Image: Sentiments       Image: Sentiments       Image: Sentimage: Sentimage: Sentiments       Image: Sentim | <ul> <li>Here a table represents the individual test cases status and stats</li> <li>Title: Name of the test case.</li> <li>Play Time: Time when the test case was triggered.</li> <li>Run Type: Denotes whether the test case was triggered automatically as per schedule or by manually by user.</li> <li>Status: It represents whether the test case triggered, stopped due to any reason or completed successfully</li> </ul> | Insights p | Google G<br>wwered by MyGuide G<br>21 May 2020 | III P <            |
|----------------------------------------------------------------------------------------------------|----------------------------------------------------------------------------------------------------|------------|------------------------------------------------|--------------------|
| Automation Insights     Show Entries     Guide Automation     S                                                                                                    | Run Type Status<br>All 🗸 All                                                                                                    | Result     | <b>∨</b> Search                                | ٩                  |
| යකි.<br>පු QA Automator Ý<br>Title [↑                                                                                                    | Play Time ↓†                                                                                                    | Run Type   | Status                                         | Result             |
| Test run on 'Current page rule                                                                                                    | • 1 24th Jun, 2020 at 6:07 F                                                                                                    | M Manual   | Complete                                       |                    |
| Test run on 'Current page rule                                                                                                    | • 24th Jun, 2020 at 6:04 F                                                                                                    | M Manual   | Complete                                       |                    |
| Test run on 'Current page rule                                                                                                    | 3 24th Jun, 2020 at 6:03 F                                                                                                    | M Manual   | Interrupted                                    |                    |
| Test run on 'Current page rule                                                                                                    | 3 23rd Jun, 2020 at 4:59 F                                                                                                    | M Manual   | Interrupted                                    |                    |
| Showing 1 - 4 of 4                                                                                                    |                                                                                                    |            | «                                              | 1 »                |
| Convright © 2020 - MvGuide by EdCast.                                                                                                    |                                                                                                    | Need ar    | ny help, please mail us at s                   | support@edcast.com |

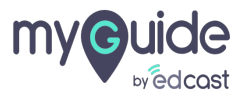

# **Thank You!**

myguide.org

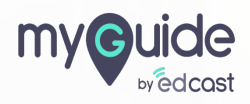